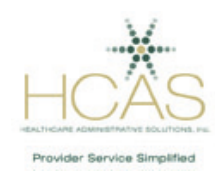

## HCAS Provider Directory Newsletter March 2019

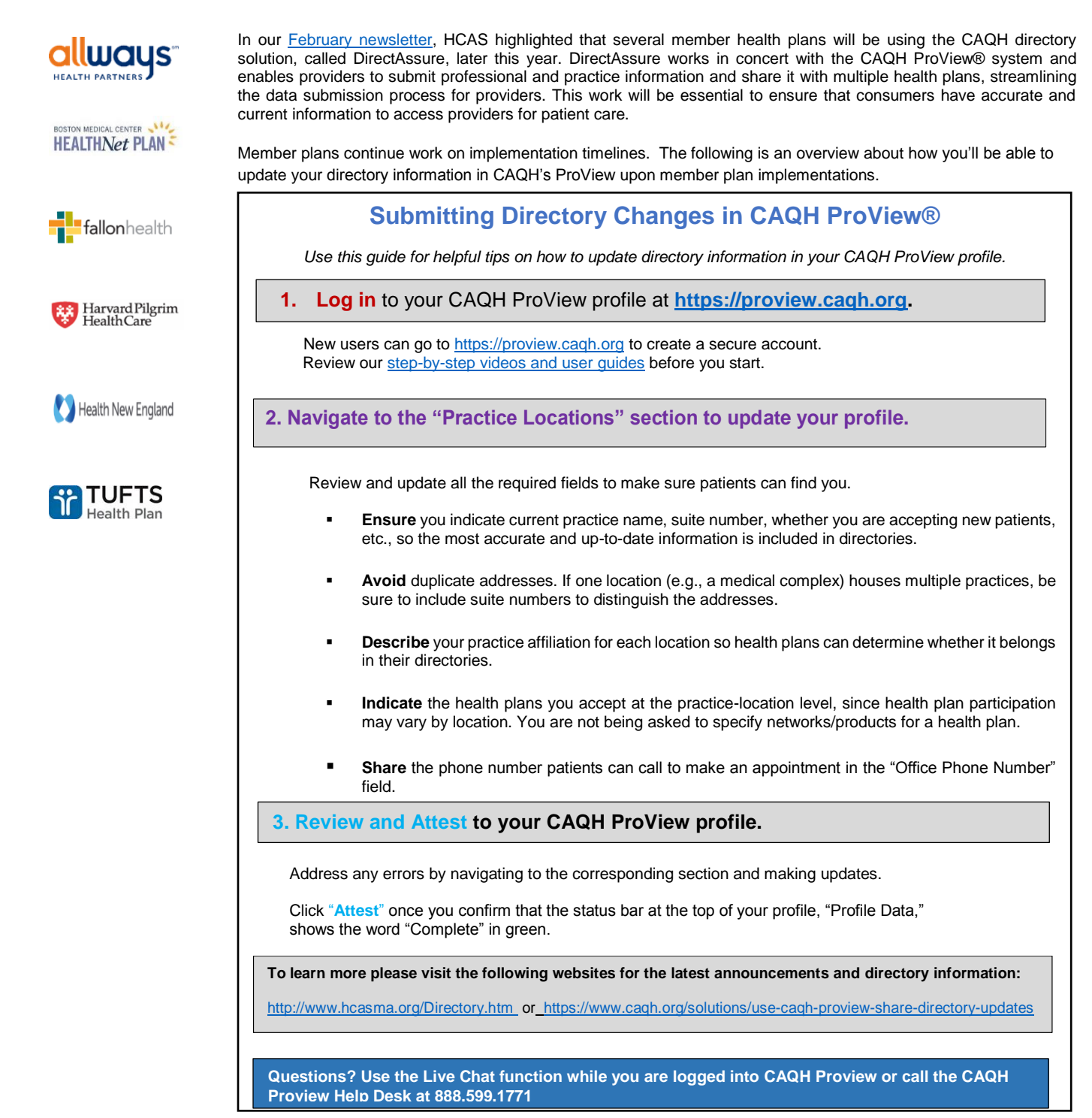